# **Deleting Older or Unused Templates**

Last Modified on 07/10/2025 5:21 pm EDT

# Applies To: PoliteMail Desktop PoliteMail Online PoliteMail M365

#### Version: 4.9 5.0 5.1+

# Deleting a Template

# **Check if Shared**

As a best practice, we recommend checking if the template has been shared before deleting. Here's how:

1. Navigate to the **POLITEMAIL** tab from Outlook. Select the **Content** drop-down menu, and choose **Templates**.

 $\mathbf{C}$ 

If the template you want to delete has the circle of arrows (or a two-way arrow in Version 4.9x), it has been shared.

# To Delete a Template

- 1. Navigate to the **POLITEMAIL** tab from Outlook. Select the **Content** drop-down menu, and choose **Templates**.
- 2. Select the **Template** you wish to delete (check the box in **Version 4.9x**), then click the 'Delete' button.
- 3. Click 'OK' to confirm.

| Templates Brand Themes Paragraphs Images Links Smart Attachmen                          | ts                   |                                                    |
|-----------------------------------------------------------------------------------------|----------------------|----------------------------------------------------|
| Templates                                                                               |                      |                                                    |
| This is the list of templates saved in your account. You can save any text or HTML emai | I message in the Com | npose Panel located in your Outlook editor window. |
|                                                                                         |                      |                                                    |
| PoliteMail Wellness Club - July New All Users                                           | 7/1/2021             | PoliteMail Wellness Club                           |

### Notes

- You may need to change the user drop down to "**All Users**" if the template was created by someone other than yourself. This may require Admin privileges.
- Deleted templates will not affect messages that have already been sent.